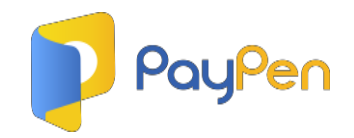

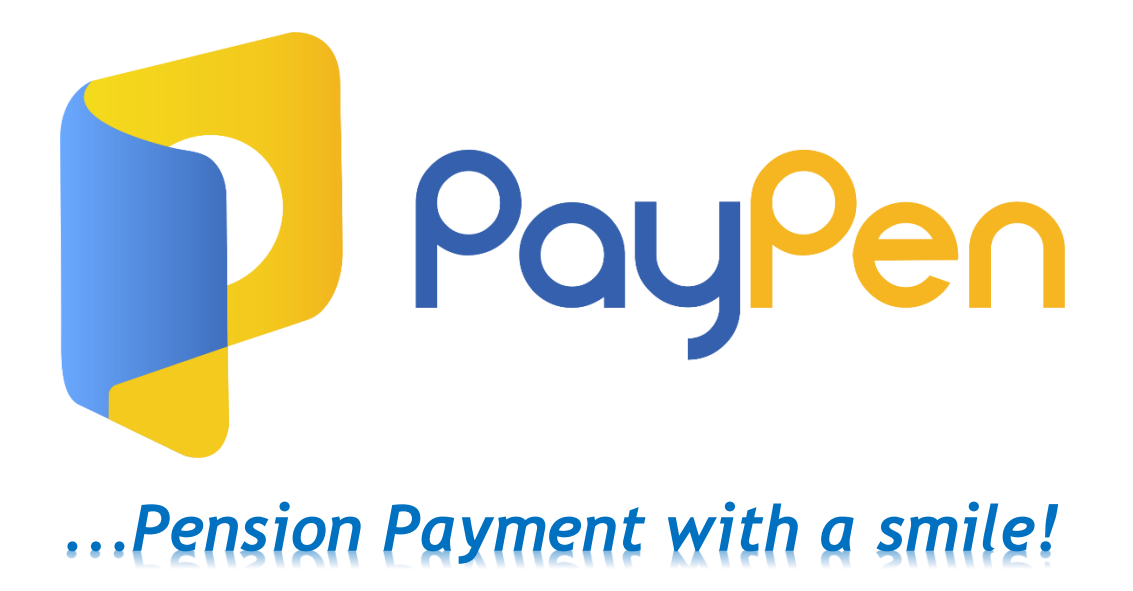

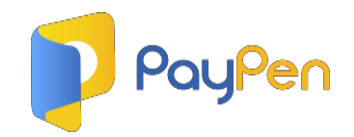

## Company Registration on PayPen

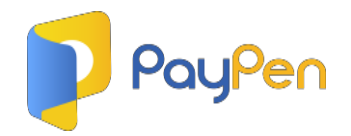

### 1. Navigate to <u>www.paypen.ng</u> and click on 'Company Registration'

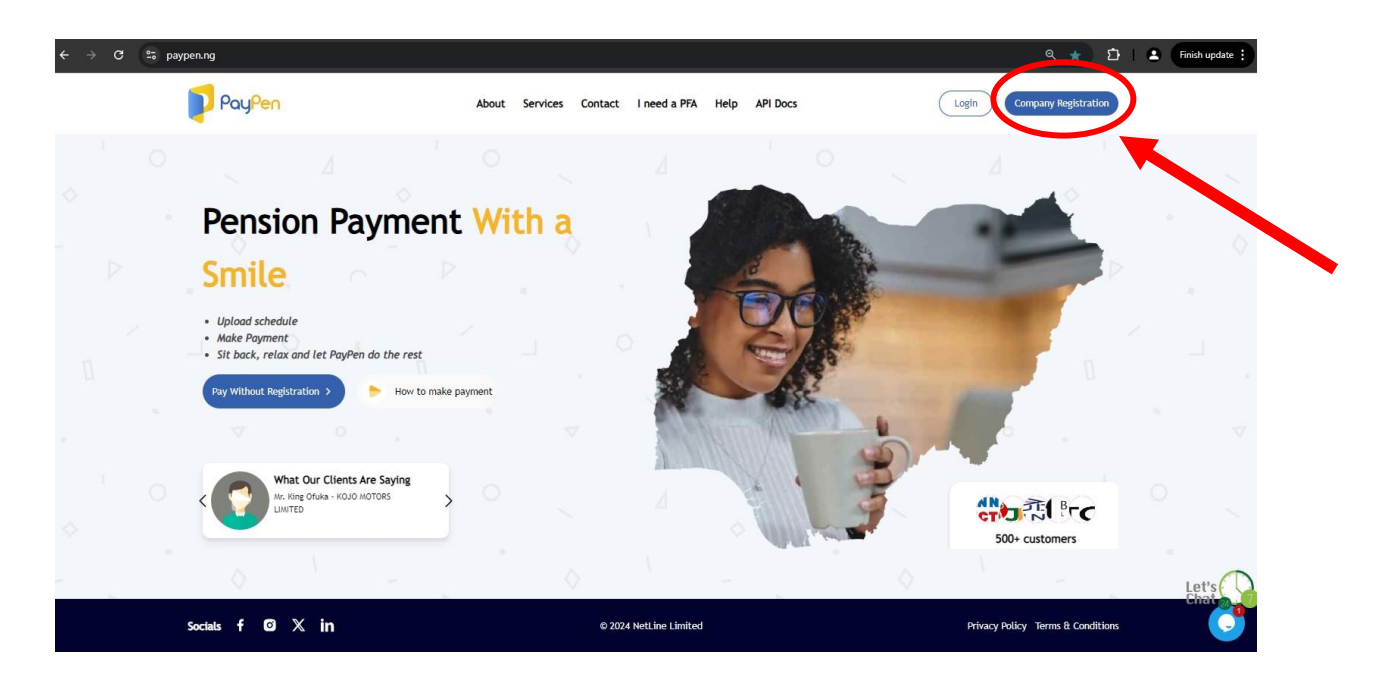

#### 2. Complete the 2-minutes Registration Form and Submit

| ← → C <sup>2</sup> paypen.ng/account/register |                                                                                                    | 👓 역 🏚 📄 📑 😩 Finish update |
|-----------------------------------------------|----------------------------------------------------------------------------------------------------|---------------------------|
|                                               | Paylen                                                                                                    |                           |
|                                               | Register                                                                                                    |                           |
|                                               | * Employer Code<br>Company/Employer Code                                                                                        |                           |
|                                               | Need help with your employer code? Click here * Employer Name                                                                   |                           |
|                                               | * Contact First Name                                                                                                    |                           |
| X                                             | * Contact Last Name                                                                                                    |                           |
|                                               | Contact Email                                                                                                    |                           |
| 11                                            | * Contact Phone                                                                                                    |                           |
|                                               | Kobile Number     Contact Alternative Email                                                                                     |                           |
|                                               | Alternative Email<br>(this should be an email of another officer in your organisation incase you are not available to<br>login) |                           |

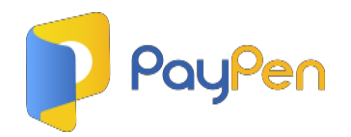

### 3. Click on the link in the welcome message sent to your registered Email to activate your profile.

| 2 [ [ <sup>-</sup> ] How_ | Employer                                                                                                    |
|---------------------------|----------------------------------------------------------------------------------------------------|
|                           | PayPen                                                                                                    |
|                           | Our Dearest i Warm congratulations once more, and a hearty welcome to the PayPen Family! We're absolutely thrilled to have you join us. To get started, please click on the link below to activate your profile: <a href="https://www.paypen.ng/account/activate/66ed3e670d22b">https://www.paypen.ng/account/activate/66ed3e670d22b</a> Should you need any assistance or have any questions along the way, don't hesitate to reach out to us. Our dedicated team is here to support you every step of the way. |
| -                         | Best Regards,<br>Team PayPen<br>You're receiving this email because you are a subscriber of paypen.ng<br>If you received it by mistake or wish to unsubscribe, click here                                                                                                    |

### 4. Your company is registered, profile activated and ready for your pension remittance.

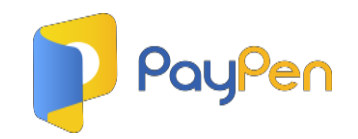

## Uploading Schedules & Making Payments via PayPen

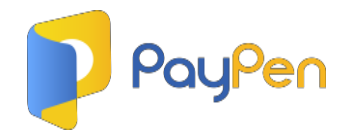

### 1. Log in to your profile.

| 💕 Login 🛛 🗙 🕂                                                                                                    |                                                                                          | v - D 💌         |
|----------------------------------------------------------------------------------------------------|------------------------------------------------------------------------------------------|-----------------|
| ← → C                                                                                                    |                                                                                          | 🕶 Q 년 ☆ 🛊 🛛 🌀 🗄 |
|                                                                                                    | PayPen                                                                                   |                 |
|                                                                                                    | Log in to your account<br>Log in with your data that you entered during<br>registration. |                 |
|                                                                                                    | Email<br>mike.henry@xyzindustries.com                                                    | 15115 ac        |
|                                                                                                    | Password                                                                                 |                 |
| and the second second s | Remember me     I forgot my password                                                     | ST.m.           |
|                                                                                                    | Log in<br>Don't have an account? Sign up                                                 | Parte ??        |
| Print Party Party  |                                                                                          |                 |

### 2. Click on 'Make Pension Remittance'.

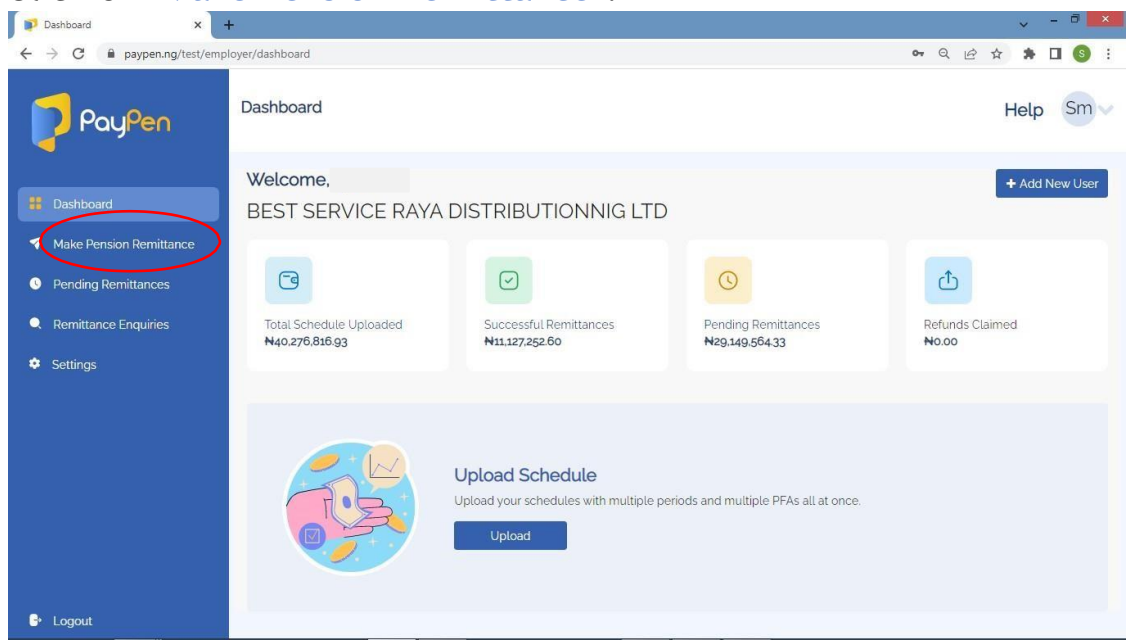

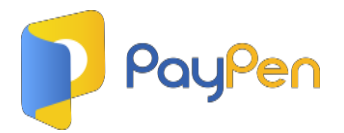

3. Choose your remittance type, and click on 'download template' (The default is 'Monthly Pension Remittance' which is the regular pension remittance type)

| Make Pension Remittance × +                                |                                          | ~ - a ×                                                                                                    |
|------------------------------------------------------------|------------------------------------------|----------------------------------------------------------------------------------------------------|
| $\leftrightarrow$ $\rightarrow$ C $$ paypen.ng/test/employ | yer/makePayment                          | ९ 🖻 🖈 🖬  🖲 🗄                                                                                                    |
| PayPen                                                     | Make Pension Remittance                  | Help Sm 🗸                                                                                                    |
| Dashboard                                                  | Schedule Upload                          |                                                                                                    |
| 🍕 Make Pension Remittance                                  | Remittance Type:                         |                                                                                                    |
| Pending Remittances                                        | Compulsory & Voluntary 🗸 🗸               | rom Last                                                                                                    |
|                                                            | Download Compulsory & Voluntary Template | dule                                                                                                    |
|                                                            |                                          |                                                                                                    |
| Settings                                                   | Import your file                         | k in the second second s |
|                                                            | Choose or drag and drop                  |                                                                                                    |
|                                                            |                                          |                                                                                                    |
|                                                            |                                          |                                                                                                    |
|                                                            | Proceed                                  |                                                                                                    |
|                                                            |                                          |                                                                                                    |
|                                                            |                                          |                                                                                                    |
|                                                            |                                          |                                                                                                    |
| Re Locovt                                                  | Isory voluntary templatexisx             |                                                                                                    |

4. Fill in the downloaded template with your employees' details and save on your system. (*Note that you can fill in multiple periods and multiple PFAs on a single sheet*)

| ۷   | VPS Office 5                  | compulsory | _voluntary_template 🖵         | • +                                                              |                                                                                |                                                                 |                    | ٥                                                                 | 🗋 👳 🔞 Go Prem              | ium -        | - 6          |
|-----|-------------------------------|------------|-------------------------------|------------------------------------------------------------------|--------------------------------------------------------------------------------|-----------------------------------------------------------------|--------------------|-------------------------------------------------------------------|----------------------------|--------------|--------------|
| Pas | E Menu ∨ ▷ ▷                  | 2 G        | 図もちさマ(<br>bri - 11<br>/旦・田・野・ | Home Insert Pag<br>→ A* A <sup>-</sup> =<br>☆ * <u>A</u> + @ + = | e Layout Formulas Data<br>÷ = • = • = • =<br>∴ = = t= t= Merge and<br>Center * | Review View Tools<br>[=] General<br>Wrap □ + % 000 + 00<br>Text | Smart Toolbox Q C  | ick to find commands<br>format as Table *<br>Sell Style * AutoSum | & ₫ *<br>AutoFilter* Sort* | tar ©<br>↓ ‡ | I :<br>mat ' |
|     | E9                            | 7          | ©, fx                         |                                                                  |                                                                                |                                                                 |                    |                                                                   |                            |              |              |
| ł   | А                             | в          | с                             | D                                                                | E                                                                              | F                                                               | G                  | н                                                                 | I.                         | J            | -            |
|     | PFA Code/Name                 | Staff ID   | RSA PIN                       | Employee Name                                                    | Employer Contribution                                                          | Employee Contribution                                           | Employer Voluntary | Employee Voluntary                                                | Total Contribution         | Period       | -            |
|     | SIGMA                         | GH2019     | PEN1000234576809              | CHIKE JIDE ADAMU                                                 | 4000                                                                           | 2000                                                            | 0                  | 0                                                                 | 6000                       | Jan-21       |              |
|     | PAL                           | GH5674     | PEN2000567896940              | OLA ABU OBI                                                      | 5000                                                                           | 7000                                                            | 0                  | 0                                                                 | 12000                      | Feb-21       |              |
|     | FCMB                          | GH9867     | PEN1005493219066              | ALI IKE ADE                                                      | 4000                                                                           | 5000                                                            | 0                  | 0                                                                 | 9000                       | Mar-21       |              |
|     |                               |            |                               |                                                                  |                                                                                |                                                                 |                    |                                                                   |                            |              |              |
|     |                               |            |                               |                                                                  |                                                                                |                                                                 |                    |                                                                   |                            |              |              |
|     |                               |            | -                             |                                                                  |                                                                                |                                                                 |                    |                                                                   |                            |              |              |
|     |                               |            | 1                             |                                                                  |                                                                                |                                                                 |                    |                                                                   |                            |              |              |
|     |                               |            |                               |                                                                  |                                                                                |                                                                 |                    |                                                                   |                            |              |              |
|     |                               |            |                               |                                                                  |                                                                                |                                                                 |                    |                                                                   |                            |              |              |
|     |                               |            |                               |                                                                  |                                                                                |                                                                 |                    |                                                                   |                            |              |              |
|     |                               |            |                               |                                                                  |                                                                                |                                                                 |                    |                                                                   |                            |              |              |
|     |                               |            |                               |                                                                  |                                                                                |                                                                 |                    |                                                                   |                            |              |              |
|     |                               |            |                               |                                                                  |                                                                                |                                                                 |                    |                                                                   |                            |              |              |
| ŀ   |                               |            | -                             |                                                                  |                                                                                |                                                                 |                    |                                                                   |                            |              |              |
|     |                               | -          |                               |                                                                  |                                                                                |                                                                 |                    |                                                                   |                            |              |              |
|     |                               |            |                               |                                                                  |                                                                                |                                                                 |                    |                                                                   |                            |              |              |
|     |                               |            |                               |                                                                  |                                                                                |                                                                 |                    |                                                                   |                            |              |              |
|     |                               |            |                               |                                                                  |                                                                                |                                                                 |                    |                                                                   |                            |              |              |
|     |                               |            |                               |                                                                  |                                                                                |                                                                 |                    |                                                                   |                            |              |              |
|     |                               |            |                               |                                                                  |                                                                                |                                                                 |                    |                                                                   |                            |              |              |
|     |                               |            |                               |                                                                  |                                                                                |                                                                 |                    |                                                                   |                            |              |              |
|     |                               |            |                               |                                                                  |                                                                                |                                                                 |                    |                                                                   |                            |              |              |
|     |                               |            | 1                             |                                                                  |                                                                                |                                                                 |                    |                                                                   |                            |              | *            |
|     | $\langle \rangle \rangle   c$ | ompulsory_ | voluntary_template +          |                                                                  |                                                                                |                                                                 |                    |                                                                   |                            | F 1          | 1            |

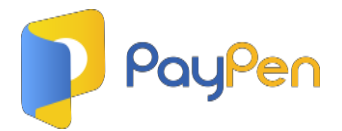

5. Click on 'Import File' file. You can also drag your file from your system and drop on the 'Import File' box and then click on 'Proceed'.

| Make Pension Remittance ×     | +                                            | ~ - Ō ×       |
|-------------------------------|----------------------------------------------|---------------|
| ← → C       Paypen.ng/test/er | nployer/makePayment                          | ९ 🖻 🛊 角 🚺 😒 🗄 |
| PayPen                        | Make Pension Remittance                      | Help Sm 🗸     |
| Dashboard                     | Schedule Upload *                            |               |
| 🔻 Make Pension Remittance     | Remittance Type:                             | (b.<br>67     |
| Pending Remittances           | Compulsory & Voluntary 🗸 🗸                   | rom Last      |
| Remittance Enquiries          | Download Compulsory & Voluntary Template     | dule          |
| Settings                      | compulsory_voluntary_template.xtsx<br>9 KB 🖬 | -             |
|                               | Proceed                                      |               |
| 🗗 Logout                      |                                              |               |

6. Your file is now uploaded, the system will let you know if your file has any errors by highlighting the affected entry in red so you can click on 'Edit' to make corrections.

|                  | OMPL       | JLSORY & V                                       | OLUNT         | ARY REMITTAN              | CE              |                  |                  |              |           |           |            | H       | lelp Sm v |
|------------------|------------|--------------------------------------------------|---------------|---------------------------|-----------------|------------------|------------------|--------------|-----------|-----------|------------|---------|-----------|
| *                | Back       |                                                  |               |                           |                 |                  |                  |              |           |           |            |         |           |
| rd               |            |                                                  |               |                           |                 |                  |                  |              |           |           |            |         |           |
| ision Remittance | <b>0</b> w | le detected som                                  | e errors wi   | th the entries highlighte | ed in red, plea | ase click on the | edit button to v | iew and corr | ect them. |           |            |         |           |
| Remittances      | <b>0</b> 3 | imported, 2 vali                                 | d, 1 invalid. |                           |                 |                  |                  |              |           |           |            |         |           |
| e Enquiries      | SN         | PFA                                              | Staff ID      | RSA PIN                   | Employee        | Employer         | Employee         | Employer     | Employee  | Total     | Period     | Actions |           |
|                  | 1          | Pensions<br>Alliance                             | GH5674        | PEN2000567896940          | OLA ABU<br>OBI  | 5.000.00         | 7.000.00         | 0.00         | 0.00      | 12.000.00 | Feb-       | ✓Edit   | *Delete   |
| issword          |            | Limited                                          |               |                           |                 |                  |                  |              |           |           |            |         |           |
|                  | 2          | Pensions<br>Limited                              | GH2019        | PEN100023457680           | JIDE<br>ADAMU   | 4.000.00         | 2,000.00         | 0.00         | 0.00      | 6.000.00  | Jan-21     | ✓Edit   | *Delete   |
|                  | 3          | AliCO Pension<br>Managers<br>Limited(Now<br>FCMB | GH9867        | PEN100549321906           | ALI IKE<br>ADE  | 4.000.00         | 5,000.00         | 0.00         | 0.00      | 9.000.00  | Mar-<br>21 | ✓Edit   | ≢Delete   |
|                  |            | Pensions Ltd)                                    |               |                           |                 |                  |                  |              |           |           |            |         |           |
|                  | 0 3        | imported, 2 vali                                 | d, 1 invalid  |                           |                 |                  |                  |              |           |           |            |         |           |

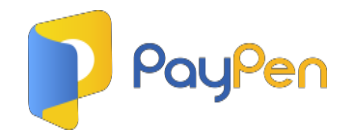

- 7. If there are no errors or after you must have made corrections, click on 'Proceed'.
- 8. A summary page would be displayed for you to review and confirm the details on your schedule.

| Remittance Summary ×                                                                                                    | +                                                                                                    |                |                             | ~ - ā 🗙    |  |  |  |  |
|----------------------------------------------------------------------------------------------------|----------------------------------------------------------------------------------------------------|----------------|-----------------------------|------------|--|--|--|--|
| ← → C 🔒 paypen.ng/test/                                                                                                    | /employer/prePayment/77                                                                                                    |                | Q 🖻 🕁                       | * 🛛 🌀 🗄    |  |  |  |  |
| <ul> <li>Remittance Summary</li> <li>A constraints</li> <li>A constraints</li> <li>A constr</li></ul> | Remittance Summary                                                                                                    |                |                             |            |  |  |  |  |
|                                                                                                    | ← Back<br>TRANSACTION SUMMARY PP000000072                                                                                                    |                |                             |            |  |  |  |  |
| <ul> <li>Make Pension Remittance</li> <li>Pending Remittances</li> <li>Remittance Enquiries</li> <li>Settings</li> </ul>                                                                                                    | Dear 8,#g cm:gftks,<br>Kindly confirm that you are making a payment for<br>Employer name: BEST SERVICE RAYA DISTRIBUTIONNIG LTD<br>Employer code: PR0000698882<br>and that |                |                             |            |  |  |  |  |
|                                                                                                    | PENSION FUND ADMINISTRATOR                                                                                                    | PPID           | NUMBER OF EMPLOYEES RECORDS | AMOUNT     |  |  |  |  |
|                                                                                                    | reisona Auence Laineeu<br>Sigma Pensions Limited<br>ErMB Pensions Limited (Esempli): 4000 Pension Managers Limited/New ErMB Pensions Limit                                 | PP0000000072-8 | 1                           | N6.000.00  |  |  |  |  |
|                                                                                                    |                                                                                                    | PP000000072-C  | 3                           | N27.000.00 |  |  |  |  |
| ₽ Loqout                                                                                                    |                                                                                                    |                | Confirm and F               | Proceed    |  |  |  |  |

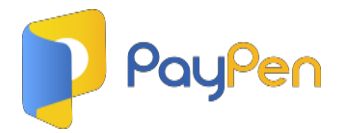

9. Next is the checkout page, review details and then click on 'Proceed'.

| PayPen                  | Checkout |                           | Help JB                               |
|-------------------------|----------|---------------------------|---------------------------------------|
| 3 Dashboard             |          | Checkout                  |                                       |
| Make Pension Remittance |          | Date                      | 05-08-2023 16:38:23                   |
| • Pending Remittances   |          | Remittance Type           | Compulsory & Voluntary                |
| Remittance Enquiries    |          | PayPen<br>Reference(PPID) | TX05082023002                         |
| PFA Codes and Names     |          | Employer Name             | BEST SERVICE RAYA DISTRIBUTIONNIG LTD |
| Settings                |          | No of Records             | 3                                     |
| Change Password         |          | Total Schedule<br>Amount  | N27,000.00                            |
|                         |          | PayPen Fee                | 0                                     |
|                         |          | Gateway Fee               | 0                                     |
|                         |          | Total Payable<br>Amount   | ₩27,000                               |
|                         |          |                           | Proceed                               |
|                         |          |                           | C                                     |

10. Print out account details or generate your invoice, click 'OK' and then proceed to payment.

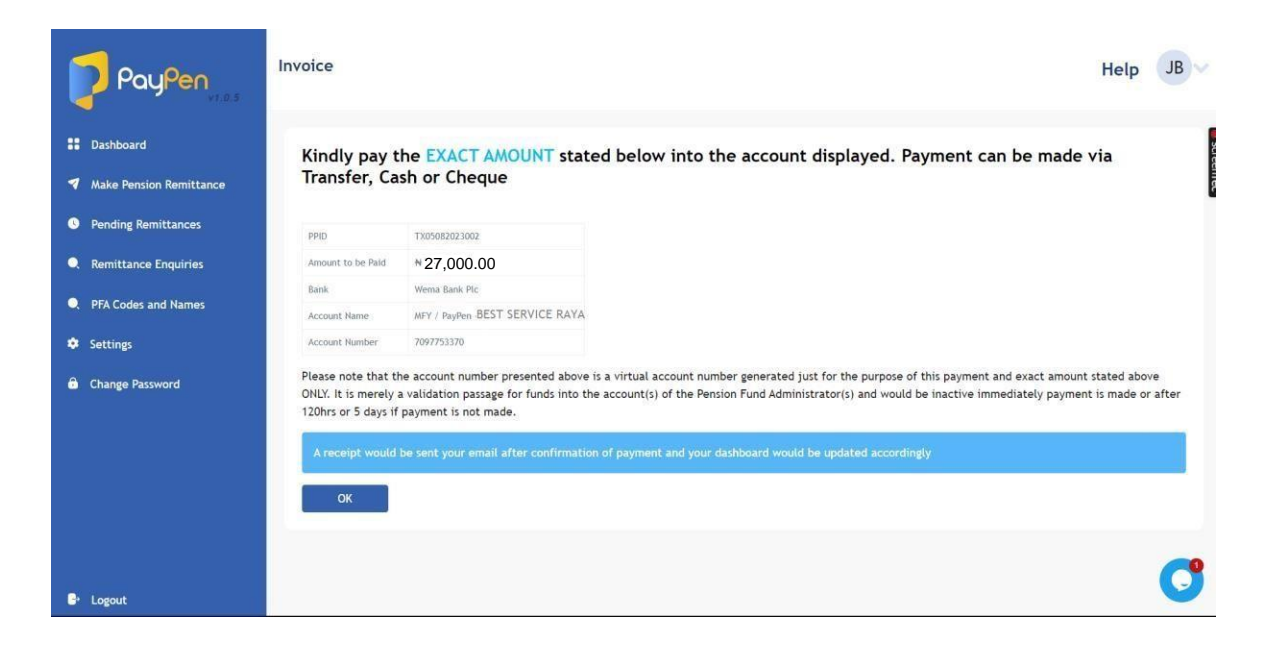

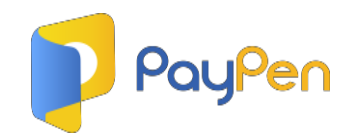

# Uploading Schedules & Making Payments via PayPen without registration logging in.

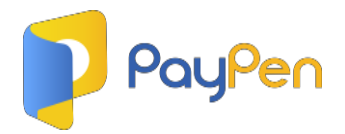

1. Click on 'Pay without Registration' on the home page.

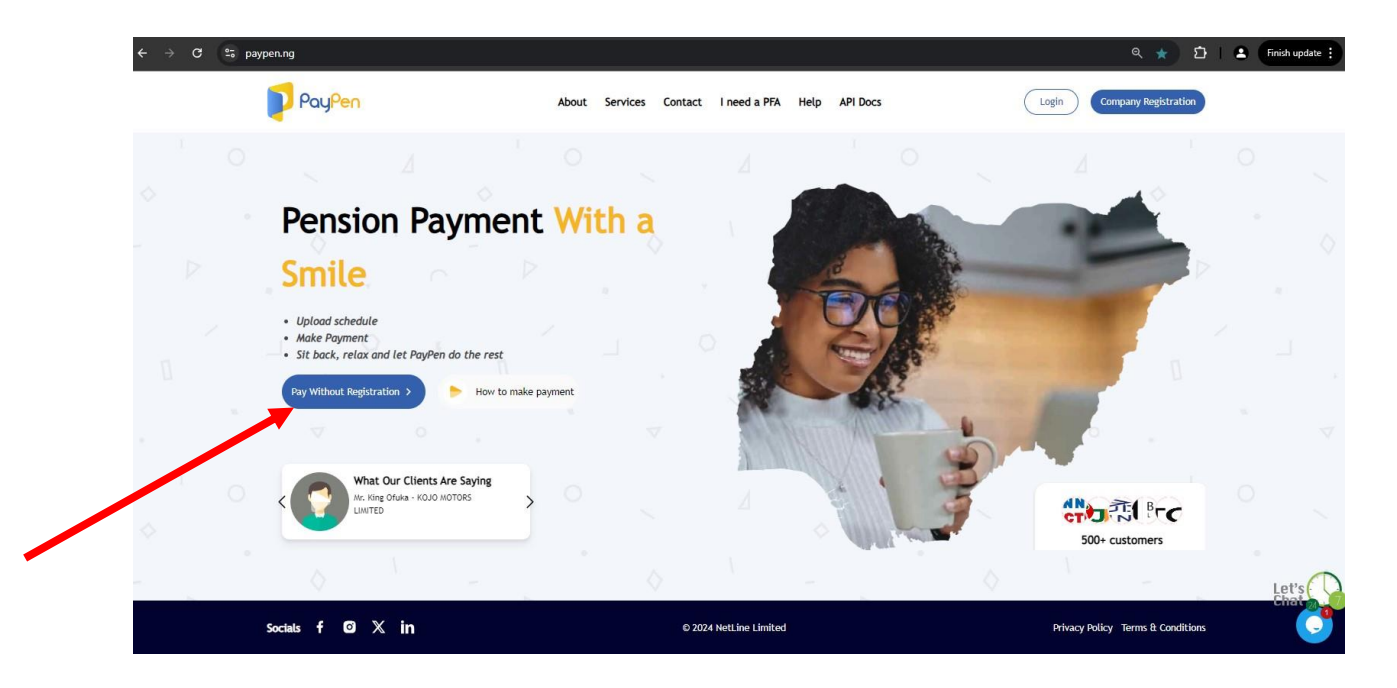

### 2. Click on 'Continue to upload'

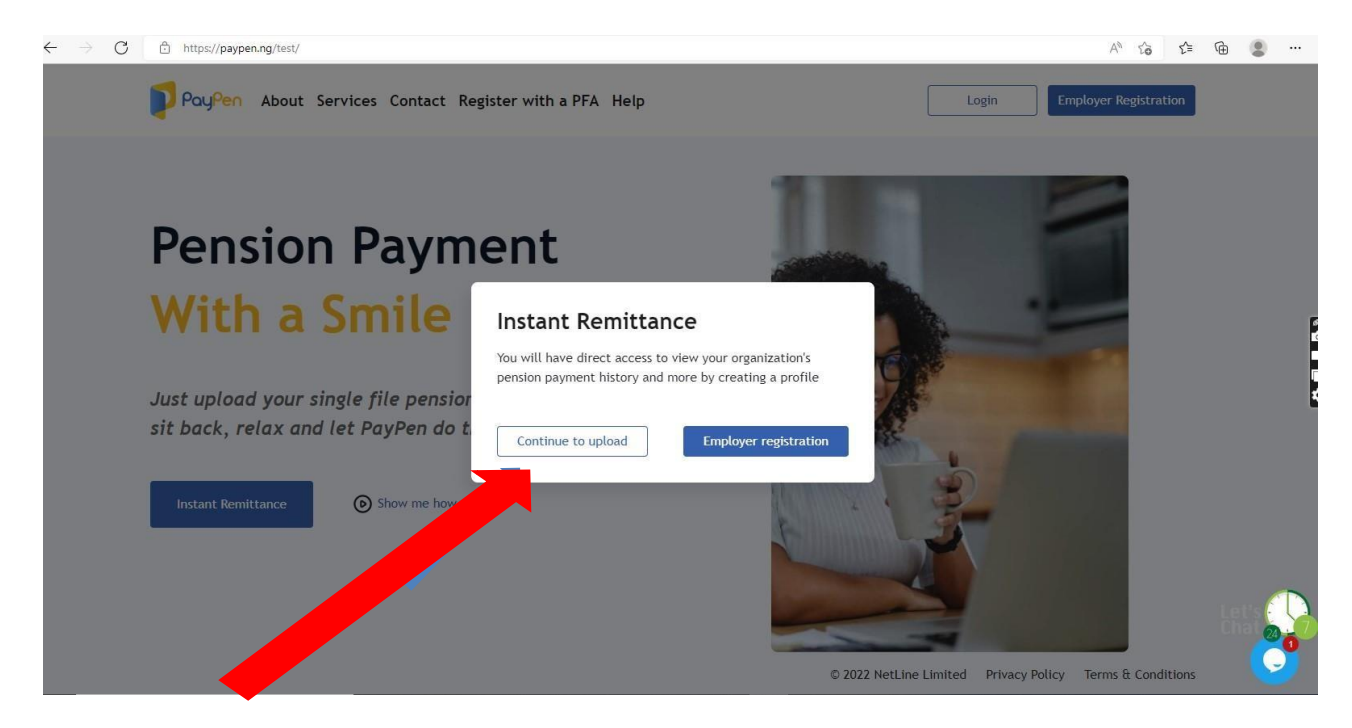

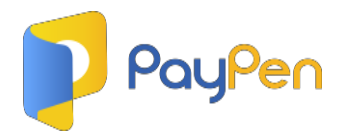

3. Fill in the displayed form and click on 'Download Template'

| $\leftarrow$ $\rightarrow$ $G$ $\textcircled{1}$ https://paypen.ng/test/public/quick-upload |                                                                                                    | A Q G C 🛈 😩 …                                                     |
|---------------------------------------------------------------------------------------------|----------------------------------------------------------------------------------------------------|-------------------------------------------------------------------|
| PoyPen About Services Contact Re                                                            | gister with a PFA Help Login Employer Registration                                                                                                    | ĺ                                                                 |
|                                                                                             | Quick Upload         * Alt Hoids receptord.         * Alt Hoids receptord.         * Mare         Enter year receptord.         Bate year receptord.         Enter year receptord.         Enter year receptord.< |                                                                   |
|                                                                                             | reministance type<br>Computisory & Voluntary v<br>Devoload Computisory & Voluntary v                                                                                                    | X Welcome to our site; if you need help                           |
|                                                                                             | Import your file<br>Choose or drag and drop                                                                                                    | singly reply to this message, we are online<br>and ready to help. |
|                                                                                             | Upload                                                                                                    | C,                                                                |

4. Fill in the downloaded template with your employees' details and save on your system. (*Note that you can fill in multiple periods and multiple PFAs on a single sheet*)

| - 3 | WPS Office 5                       | compulsory    | _voluntary_template 🖵            | • +                      |                                              |                                           |                    | C                                         | 🗋 🧽 🛞 Go Prem                | ium –      | - 0 ×                     |
|-----|------------------------------------|---------------|----------------------------------|--------------------------|----------------------------------------------|-------------------------------------------|--------------------|-------------------------------------------|------------------------------|------------|---------------------------|
| =   | E Menu 🗸 🗁 🗎                       | 28            | Q & 5 C = (                      | Home Insert Pag          | e Layout Formulas Data                       | Review View Tools                         | Smart Toolbox      | lick to find commands                     | 2 4-                         | ta - 📼     | 1 : ^                     |
| Pa  | Cut E<br>aste * Copy * For<br>Pair | Cali<br>mat B | bri - 11<br>I <u>U</u> - ⊞ - ⊕ - | - A⁺ A⁻ =<br>⊴- A - ⊗- ≡ | = = ←= →= ↔<br>= = = ↔ Merge and<br>Center * | [코] General<br>Wrap<br>Text 명 ~ % 000 ~00 | → E Formatting *   | Format as Table *<br>Cell Style * AutoSur | √ A↓<br>n* AutoFilter* Sort* | Fill * For | mat <sup>™</sup> Ro<br>Co |
|     | E9                                 | -             | Q fx                             |                          |                                              |                                           |                    |                                           |                              |            |                           |
|     | A                                  | в             | с                                | D                        | E                                            | F                                         | G                  | н                                         | 1                            | J          | Ę1 =                      |
| 1   | PFA Code/Name                      | Staff ID      | RSA PIN                          | Employee Name            | Employer Contribution                        | Employee Contribution                     | Employer Voluntary | Employee Voluntary                        | Total Contribution           | Period     | - N                       |
| 2   | SIGMA                              | GH2019        | PEN1000234576809                 | CHIKE JIDE ADAMU         | 4000                                         | 2000                                      | 0                  | C                                         | 6000                         | Jan-21     | - W                       |
| 3   | PAL                                | GH5674        | PEN2000567896940                 | OLA ABU OBI              | 5000                                         | 7000                                      | C                  | C                                         | 12000                        | Feb-21     |                           |
| 4   | FCMB                               | GH9867        | PEN1005493219066                 | ALI IKE ADE              | 4000                                         | 5000                                      | 0                  | C                                         | 9000                         | Mar-21     |                           |
| 5   |                                    |               |                                  |                          |                                              |                                           |                    |                                           |                              |            | Ð                         |
| 6   |                                    |               |                                  |                          |                                              |                                           |                    |                                           |                              |            |                           |
| 7   |                                    |               |                                  |                          |                                              |                                           |                    |                                           |                              |            | Ø                         |
| 8   |                                    |               |                                  |                          |                                              |                                           |                    |                                           |                              |            |                           |
| 9   |                                    |               |                                  |                          |                                              |                                           |                    |                                           |                              |            |                           |
| 10  |                                    |               |                                  |                          |                                              |                                           |                    |                                           |                              |            |                           |
| 11  |                                    |               |                                  |                          |                                              |                                           |                    |                                           |                              |            |                           |
| 12  |                                    |               |                                  |                          |                                              |                                           |                    |                                           |                              |            |                           |
| 13  |                                    |               | -                                |                          |                                              |                                           |                    |                                           |                              |            |                           |
| 14  |                                    |               |                                  |                          |                                              |                                           |                    |                                           |                              |            |                           |
| 15  | 7                                  |               |                                  | -                        |                                              |                                           |                    |                                           |                              |            |                           |
| 10  |                                    |               |                                  |                          |                                              |                                           |                    |                                           |                              |            |                           |
| 19  | 1                                  |               |                                  |                          |                                              |                                           |                    |                                           |                              |            |                           |
| 19  |                                    |               |                                  |                          |                                              |                                           |                    |                                           |                              |            |                           |
| 20  |                                    | +             |                                  |                          |                                              |                                           |                    |                                           |                              |            |                           |
| 21  |                                    |               |                                  |                          |                                              |                                           |                    |                                           |                              |            |                           |
| 22  |                                    |               |                                  |                          |                                              |                                           |                    |                                           |                              |            |                           |
| 23  |                                    |               |                                  |                          |                                              |                                           |                    |                                           |                              |            |                           |
| 24  |                                    |               |                                  |                          |                                              |                                           |                    |                                           |                              |            |                           |
| 25  |                                    |               |                                  |                          |                                              |                                           |                    |                                           |                              |            |                           |
| 26  |                                    |               |                                  |                          |                                              |                                           |                    |                                           |                              |            | *                         |
|     |                                    | ompulsory_    | voluntary_template +             |                          |                                              | II. 4                                     |                    |                                           |                              | (F ]       | 88                        |
| 0   | 3                                  |               |                                  |                          |                                              |                                           | ⊡ ⊕ <del>{</del>   | 1 🖽 🛄 🛄 🐷 🖓 🖬                             | 00% C                        | -          | + 53                      |

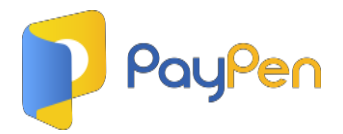

5. Click on 'Import File'. You can also drag your file from your system and drop on the 'Import File' box and then click on 'Upload'.

| ← → 🕐 🙆 https://paypen.ng/test/public/quick-upload                                                                                                    | Aø ∈ | 1°0                                 | £∕≡                                                          | ſ⊞                         |                       |            |
|----------------------------------------------------------------------------------------------------|------|-------------------------------------|--------------------------------------------------------------|----------------------------|-----------------------|------------|
| Poughern About Services Contact Register with a PFA Help Logn Engloyer Regulation                                                                                                    |      |                                     |                                                              |                            |                       |            |
| Quick Upload         *A fields are required.         *A fields are required.         Itam         Date poor made number         Date poor made number         Entra         Date poor made number         Entra         Date poor made number         Entra         Entra poor made number code         Entra poor code number code         Entra poor code number code |      |                                     |                                                              |                            |                       | ×          |
| Download Computory & Wountary Template Import your Tile                                                                                                    | 2    | Welco<br>simply<br>and re<br>Custon | me to our sit<br>reply to this<br>ady to help,<br>er Support | s, if you ne<br>message. 1 | ed help<br>we are onl | ine<br>/// |
| Choose of drag and drap                                                                                                    |      | Type h                              | ce and press                                                 | nter.                      | 000                   | 5          |

6. Your file is now uploaded, the system will let you know if your file has any errors by highlighting the affected entry in red so you can click on 'Edit' to make corrections.

| COMPULSORY & VOLUNTARY RE X | +                                       | emittance/sched                                                   | ule/1/u       |                           |                        |                          |                          |                       |                       |                       | Θ          | 10 1                      | · - ·   |
|-----------------------------|-----------------------------------------|-------------------------------------------------------------------|---------------|---------------------------|------------------------|--------------------------|--------------------------|-----------------------|-----------------------|-----------------------|------------|---------------------------|---------|
| PayPen                      | ayPen Compulsory & Voluntary remittance |                                                                   |               |                           |                        |                          |                          |                       |                       |                       | Help Smv   |                           |         |
|                             | ← Back                                  |                                                                   |               |                           |                        |                          |                          |                       |                       |                       | 1          |                           |         |
| Dashboard                   | 0                                       | We detected som                                                   | e errors wi   | th the entries highlighte | d in red, plea         | ase click on the         | edit button to v         | iew and com           | ect them.             |                       |            |                           |         |
| Make Pension Remittance     |                                         |                                                                   |               |                           |                        |                          |                          |                       |                       |                       |            |                           |         |
| Pending Remittances         | 0                                       | 3 imported, 2 vali                                                | d, 1 invalid. |                           |                        |                          |                          |                       |                       |                       |            |                           |         |
| Remittance Enquiries        | SN                                      | PFA<br>Code/Name                                                  | Staff ID      | RSA PIN                   | Employee<br>Name       | Employer<br>Contribution | Employee<br>Contribution | Employer<br>Voluntary | Employee<br>Voluntary | Total<br>Contribution | Period     | Actions                   |         |
| Settings<br>Change Password | 1                                       | Pensions<br>Alliance<br>Limited                                   | GH5674        | PEN2000567896940          | OLA ABU<br>OBI         | 5.000.00                 | 7.000.00                 | 0.00                  | 0.00                  | 12.000.00             | Feb-<br>21 | ≮Edit                     | *Delete |
|                             | 2                                       | Sigma<br>Pensions<br>Limited                                      | GH2019        | PEN100023457680           | CHIKE<br>JIDE<br>ADAMU | 4.000.00                 | 2.000.00                 | 0.00                  | 0.00                  | 6.000.00              | Jan-21     | <ul> <li>€dit</li> </ul>  | *D. Hte |
|                             | 3                                       | AIICO Pension<br>Managers<br>Limited(Now<br>FCMB<br>Pensions Ltd) | GH9867        | PEN100549321906           | ALI IKE<br>ADE         | 4.000.00                 | 5.000.00                 | 0.00                  | 0.00                  | 9,000.00              | Mar-<br>21 | <ul> <li>✓Edit</li> </ul> | #Delete |
|                             | 0                                       | 3 imported, 2 vali                                                | d, 1 invalid. |                           |                        |                          |                          |                       |                       |                       |            |                           |         |
|                             |                                         |                                                                   |               |                           |                        |                          |                          |                       |                       |                       |            |                           |         |
| Logout                      |                                         |                                                                   |               |                           |                        |                          |                          |                       |                       |                       |            | Pn                        | oceed   |

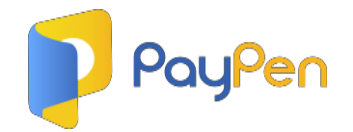

- 7. If there are no errors, click on 'Proceed'.
- 8. A summary page would be displayed for you to review and confirm the details on your schedule.

| C     PayPen     PayPen     Remitte     Dashboard     Make Dension Demittance                                                                                                    | rePayment/77 ance Summary ACTION SUMMARY PP000000072 syd magnus.                                                                                                    |                                          | Q & A                       | thelp Sm√                         |
|----------------------------------------------------------------------------------------------------|----------------------------------------------------------------------------------------------------|------------------------------------------|-----------------------------|-----------------------------------|
| PoyPen     Remitta     Eack     TRANS     Make Devicion Demittance                                                                                                    | ACTION SUMMARY PP000000072                                                                                                    |                                          |                             | Help Sm v                         |
| Dashboard     Dashboard     Make Densing Demittance                                                                                                    | ACTION SUMMARY PP000000072                                                                                                    |                                          |                             |                                   |
| Dashboard      TRANS      Make Rension Demittance                                                                                                    | ACTION SUMMARY PP000000072                                                                                                    |                                          |                             |                                   |
| Make Dension Demittance                                                                                                    | syd magnus.                                                                                                    |                                          |                             |                                   |
| Pending Pernittances     Pending Pernittances     Pending Pernittances     Pending Pernittance     Pending Pernittance     Pending Pending Pendin | Commitment you are making a paymention over name: BEST SERVICE RAYA DISTRIBUTIONNIG LTD over code: PR0000698882 hat ent breakdown is as follows SION FUND ADMINISTRATOR sions Alliance Limited ha Pensions Limited | РРІД<br>РРососососу2-А<br>РРососососу2-В | NUMBER OF EMPLOYEES RECORDS | AMOUNT<br>N32.000.00<br>N6.000.00 |
| FCM                                                                                                    | IB Pensions Limited (Formally AIICO Pension Managers Limited(Now FCMB Pensions Ltd))                                                                                                    | PP0000000072-C                           | 1                           | N9.000.00                         |
| тот                                                                                                    | AL                                                                                                    |                                          | 3                           | ₩27.000.00                        |
|                                                                                                    |                                                                                                    |                                          | Confirm and P               | roceed                            |

8. Then click on 'Confirm and Proceed' and follow the instructions that will be displayed to make payment.

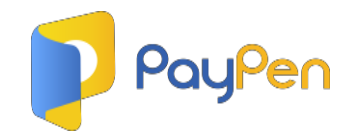

For clarifications, enquiries or if you'd like a live demo, feel very

free to reach us anytime with the details below.

WhatsApp: 08058023272

Phone: 08058010766

Email: <u>hello@paypen.ng</u>

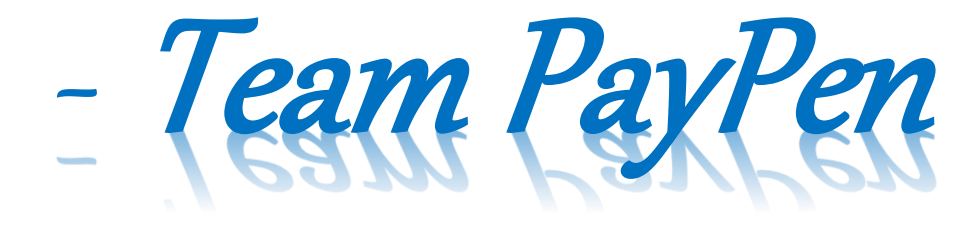